## IEVer7.0 で団員専用のパスワード入力画面が表示されない場合の対処法

最近、インターネットエクスプローラー(IE) Ver7.0 を使用されている場合に団員専用ボタンをクリックしてもパスワード入力画面が表示されないという現象が確認できました。(既定の設定では表示されません。)この場合の対処方法につきまして下記に記載させていただきます。

1.IEVer7.0 で林間レモンズのサイトにアクセスします。次に下記のようにツール(T)ボタンをクリックしさら にインターネットオプションをクリックします。

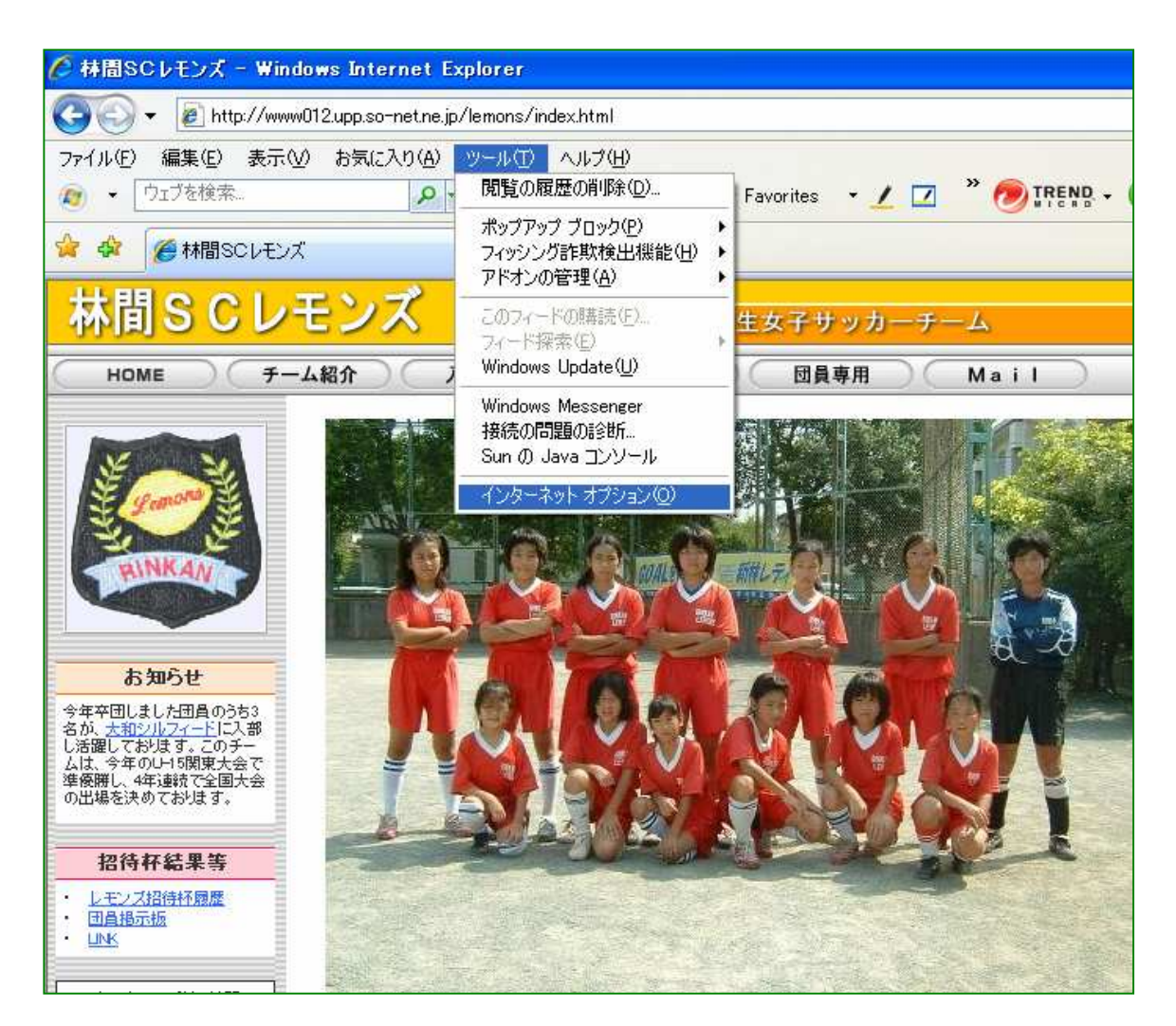

インターネットオプション画面が表示されましたら次ページの画面のようにセキュリティタブをクリックします。次に信頼済みサイトをクリックします。

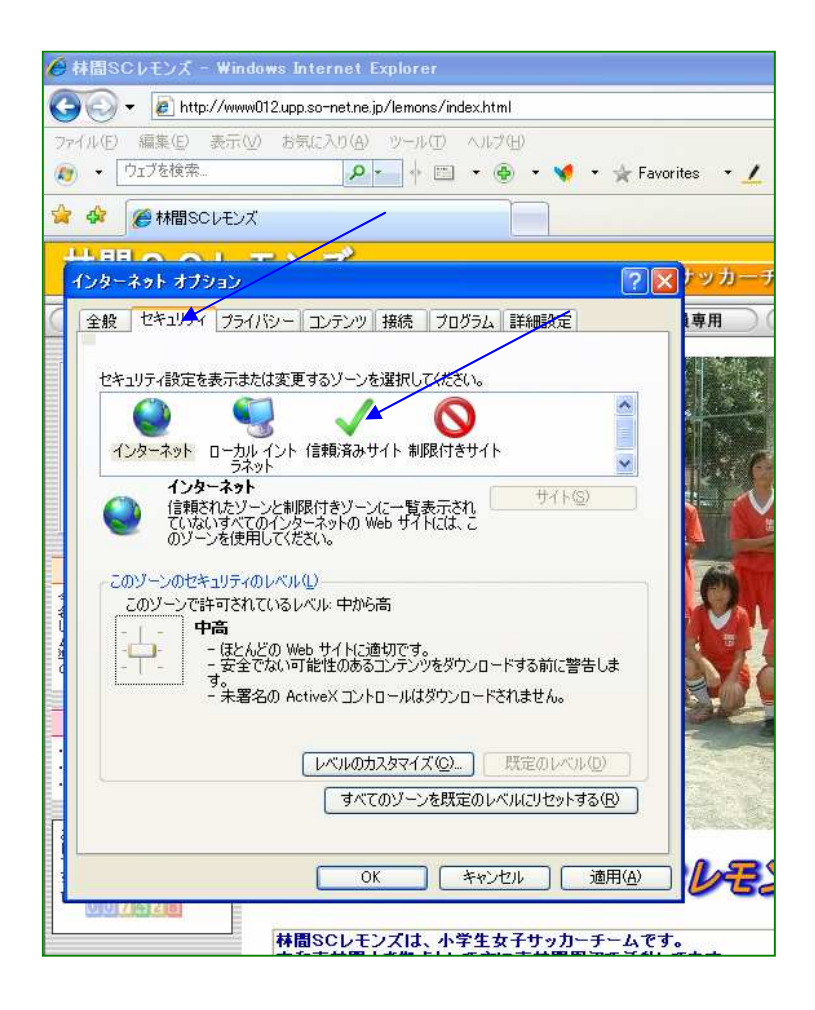

3.下記の画面が表示されますので、サイト(s)ボタンをクリックします。

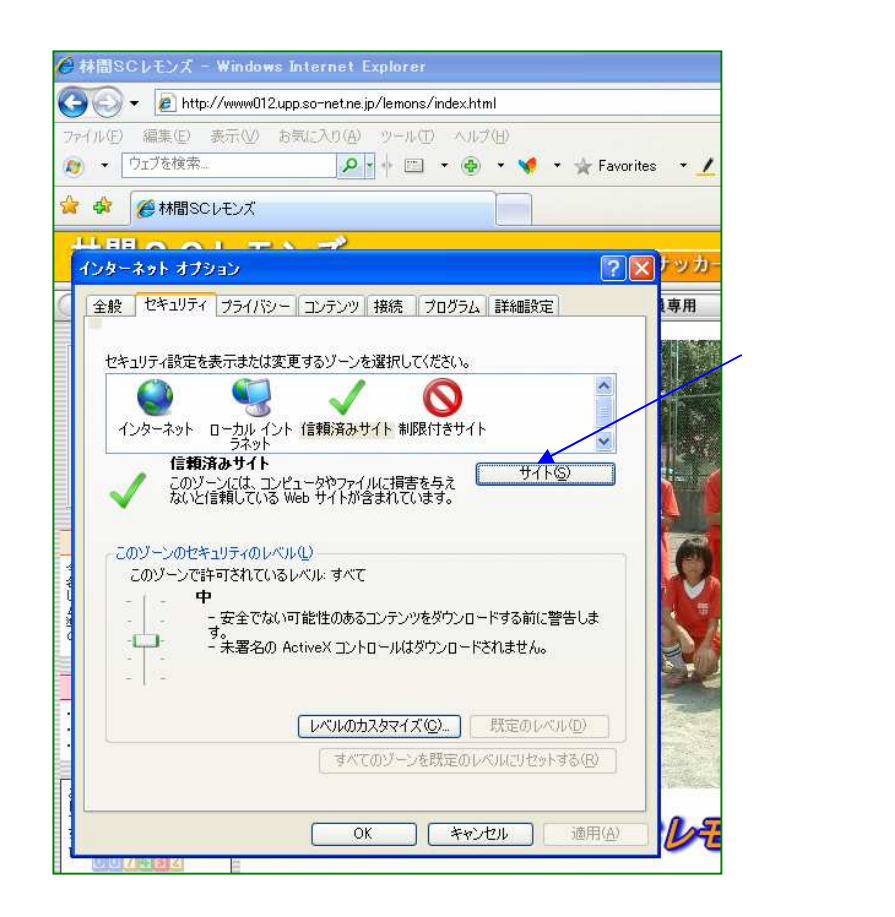

4.信頼済みサイトの画面が表示されますので、林間レモンズのアドレス(<u>http://www012.upp.so-net.ne.jp</u>) を下記のように入力またはコピーします。さらに「このゾーンのサイトはすべてサーバーの確認 (https:)を必 要とする(s)」のチェックを外し追加(A)のボタンをクリックします。

| ◆林園SCレモンズ - Windows Internet Explorer                    |      |
|----------------------------------------------------------|------|
| 😋 🕞 🔻 🙋 http://www012.upp.so-net.ne.jp/lemons/index.html |      |
| ファイル(E) 編集(E) 表示(V) お気に入り(A) ツール(D) ヘルプ(E)               |      |
| 🔊 • ウェブを検索 🔎 • 🗁 • 🔮 • 📢 • 🛧 Favorit                     | es   |
| 🚖 🍄 🏉 林間SCレモンズ                                           |      |
| +==~~~~~~~~~~~~~~~~~~~~~~~~~~~~~~~~~~~                   |      |
|                                                          |      |
| 「信頼済みサイト × × × × × × × × × × × × × × × × × × ×           | クリック |
| このゾーンの Web サイトの追加と削取金ができます。このゾーンの Web サイトす               |      |
| → アドレスを入力またはコピーす                                         | 3    |
| この Web サイトをワーンに注意加する(①):                                 |      |
| http://www012.upp.so-net.ne.jp                           |      |
| Web サイト(W):<br>チェックを外す Billife(D)                        |      |
| T 2 2 2 2 1 2 1 2 1 2 1 2 1 2 1 2 1 2 1                  |      |
|                                                          | 2    |
| 1<br>「このソーンのサイトにはすべてサーバーの確認。(https:)を必要とする(S)            | 4    |
|                                                          |      |
| (D) (D) (D) (D) (D) (D) (D) (D) (D) (D)                  |      |
|                                                          |      |
|                                                          |      |
|                                                          |      |
| ALCONT TRANEW MARK 9 (29 K9 SALA)                        |      |
|                                                          |      |
| OK キャンセル 適用(A)                                           |      |

5.下記のように Web サイト(w)に登録されたのを確認してから閉じるボタンをクリックしさらに OK ボタンを クリックし設定を終了します。この設定でご確認下さい。

| 7 🕸 🏉 林龍                  | ISCHEUX                    |                     |               |       |               |                                         |
|---------------------------|----------------------------|---------------------|---------------|-------|---------------|-----------------------------------------|
| <b>山日日 へ</b><br>インターネット 2 | <mark>ヘリーテン</mark><br>プション |                     |               | ? ×   | <del>}.</del> |                                         |
| 信頼済みサイ                    |                            |                     |               |       | <b>1</b>      |                                         |
| / CO                      | ノーンの Web サイトの沢             | <u>自加と削除ができます。こ</u> | ወゾーンの Web サイト | ·đ    | 1             |                                         |
| V ~~                      | こ、ソーンのセキュリティ語              | 設定が適用されます。          |               |       |               |                                         |
| この Web サイ                 | 、をゾーン(こ追加する( <u>D</u> )    | );                  |               |       |               |                                         |
|                           |                            |                     | 追加(A)         | _     |               |                                         |
| Web サイト(W)                | 112 upp so-pet pe in       |                     |               |       | 5             |                                         |
| 45<br>45                  | 12.322                     |                     | H-164/77      | -     |               |                                         |
|                           |                            |                     |               |       |               | ~ ~ ~ ~ ~ ~ ~ ~ ~ ~ ~ ~ ~ ~ ~ ~ ~ ~ ~ ~ |
| ロこのゾーンの                   | )サイトにはすべてサーバ               | ーの確認 (https:)を必要    | <br>裏とする(S)   |       |               |                                         |
|                           |                            |                     | ····-         |       |               |                                         |
|                           |                            |                     | 閉じる(Q)        |       |               |                                         |
|                           |                            |                     |               |       |               |                                         |
|                           | [ī                         | ·ベルのカスタマイズ(©)       | ] 既定のレベル(回    | クリ    | ック            |                                         |
| <u>N</u>                  |                            | 「すべてのゾーンを既定         | のレベルにリセットする   | R     |               |                                         |
|                           |                            | /                   |               |       | 1996<br>1996  |                                         |
| -                         | ſ                          | ОК                  | Fャンセル 〕 道道    | 词用(A) | 1             |                                         |
| 01017141517               | -                          |                     |               |       | ]@            |                                         |

6.上記のような方法でも解決しない場合は、下記のように 2.の画面のセキュリティレベルを「中高:」から一番下の「中:」に変更して OK ボタンをクリックしてください。この設定で再度ご確認下さい。

| e  | 林間SCレモンズ - Windows Internet Explorer                                            |             |
|----|---------------------------------------------------------------------------------|-------------|
| G  | 💽 👻 🔊 http://www012.upp.so-net.ne.jp/lemons/index.html                          |             |
| 77 | マイル(E) 編集(E) 表示(W) お気に入り(A) ツール(E) ヘルプ(H)<br>・ 「ウェブを検索」 ◆ [四] ・ ④ ・ ♥ ・ ★ Favor | ites 🔹 🟒    |
|    |                                                                                 |             |
| i  | └────────────────────────────────────                                           | ナッカー        |
|    | 全般 セキュリティ フライバシー コンテンツ 接続 フログラム 詳細設定                                            | 専用          |
|    | セキュリティ設定を表示または変更するゾーンを選択してください。                                                 |             |
| •  |                                                                                 | ック          |
|    |                                                                                 | <b>₽</b> ₽. |

7. もし、上記の2通りの方法を試しても解決しない場合は、ご連絡をお願い致します。